# LFG EOI Form Provider Setup

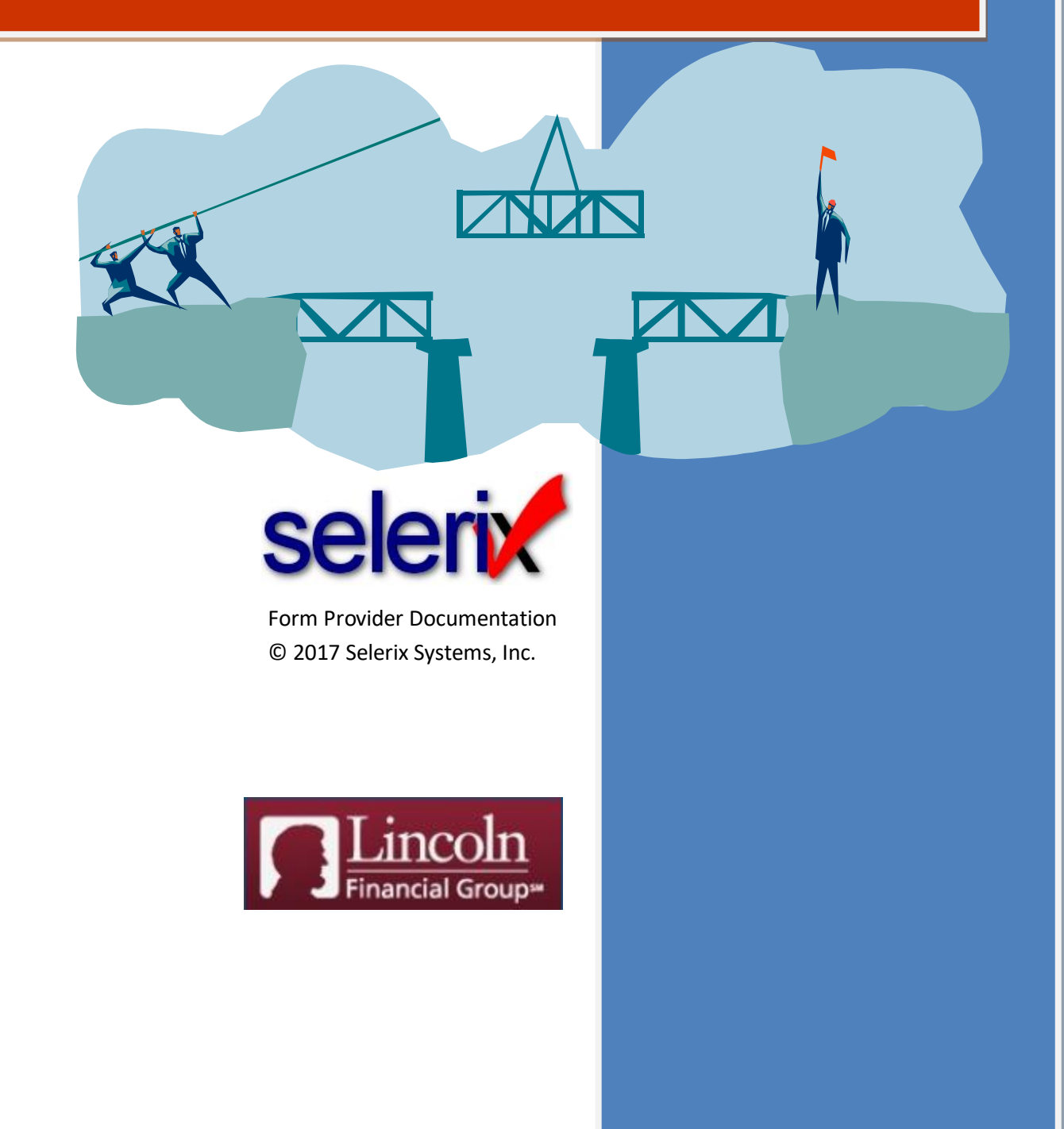

# **Table of Contents**

| DVERVIEW                                          | 5      |
|---------------------------------------------------|--------|
| LFG Products<br>LFG Contacts Information          | 6<br>6 |
| PRE-REQUISITES                                    | 7      |
| STEP 1: ADD THE FORM PROVIDER PLUG-IN TO THE CASE | 8      |
| STEP 2: ADD THE FORM TO THE BENEFIT PLAN          | .11    |
| STEP 3: SETTING UP EDI PARAMETERS                 | .14    |
| STEP 4: TESTING/SAMPLE ENROLLMENT                 | .15    |

# Overview

Lincoln Financial Group (LDG) offers products and services to help people feel in control, confident and financially prepared. Selerix provides the BenSelect platform, which goes beyond BenAdmin; it includes a library of insurer products, easily configured for each case including underwriting provisions. In some cases a bridge or form provider is needed to collect evidence of insurability information for specific products.

This document provides instructions on how to set up a form provider for LFG products where the coverage requested exceeds the guaranteed issue limit for those products. In this instance, these products require an Evidence of Insurability (EOI) form to be completed, which is what setting up this form provider facilitates.

The form provider must be set up properly to display the window so that the employee can complete the EOI form.

## **LFG Products**

The EOI form provider supports the following products:

- Short Term Disability
- Voluntary Short Term Disability
- Long Term Disability
- Voluntary Long Term Disability
- Voluntary Life Employee
- Voluntary Life Spouse
- Voluntary AD&D Employee
- Voluntary AD&D Spouse

### **LFG Contacts Information**

Candice Peter | Sr. Business Analyst Mobile: 402-404-0687 Email: candice.peter@lfg.com

For case setup support: Selerix Technical Support Phone: 214-856-4290 Email: <u>Support@Selerix.com</u>

## **Pre-Requisites**

This document does not provide information on setting up the payer, product(s) and any benefit plans in a case; it assumes these are already set up and configured correctly (i.e. the guaranteed issue limits are properly set per the carrier's instructions) in the case for which the EOI form provider will be used.

The following are the required items:

- **Form provider parameters** These parameters are provided by LFG for the Employer Group.
  - **Employer ID:** Use the Lincoln Employer ID provided by the Employer.
  - Employer name: Use the name provided by LFG for the Employer Group.
- EDI parameters LFG provides the following group information, which is used to set up the EDI parameters.
  - Master Group Number Label >> Employee's Job Class Code (JobClassCd)
  - Master Group Number >> Employee's Pay Group ID (PayGroupID)
  - Plan Sub Code >> Product ID (ProdID)
  - SubGroup Number >> Plan ID (SponsPlanID)

**NOTE:** If you have difficulty obtaining information from LFG, then contact the appropriate person from the LFG Contacts section.

# Step 1: Add the Form Provider Plug-in to the Case

You must first add the form provider plug-in to the case, then configure it with the settings provided in this document.

#### To add the LFG EOI form provider plug-in:

- 1. Login to the **Admin site** that is being used for the enrollment and go to your case.
- 2. Select *Plug-ins* from the Case Setup menu.

| Home Enrollment - Reports - Access -                | Case Setup - Data Management - Session -                                   |
|-----------------------------------------------------|----------------------------------------------------------------------------|
| National Health June T                              | New Case<br>Case Info )ashboard<br>Product Library                         |
| Welcome to the Administrative Site General Contacts | Benefit Plans<br>Locations<br>Eligibility<br>Pay Group<br>Decision Support |
| Introduction to BenSelect Course                    | EDI<br>Form Libr ry<br>Plug-Ins<br>Text Bank Editor<br>Error Check         |

## 3. Click the **New** button.

The Add a New Plug-in screen displays options for you to create a new plug-in.

4. In the **left Nav bar** of the *Add a New Plug-in* screen, select **Form Providers.** 

5. Click **Create New** under the name of the LFG EOI plug-in.

| Add a New Plug-in                                                                                                    |                                                                                                    |   |
|----------------------------------------------------------------------------------------------------|----------------------------------------------------------------------------------------------------|---|
| <ol> <li>Select a plug-in type from the list at the le</li> <li>If you wish to copy an existing plug-in from</li> </ol> | t.<br>1 any of your cases, enter the search criteria above.                                                                        | 0 |
| Plug-in configurations copied from other c                                                                              | ses may contain hard-coded values, such as group numbers. Be sure and check the plug-in thoroughly before sending production data. |   |
|                                                                                                    | Q, Return                                                                                                    |   |
|                                                                                                    | 8 results found.                                                                                                    |   |
| Plugin                                                                                                    |                                                                                                    |   |
| Reports<br>Imports                                                                                                    | Aetna EOI                                                                                                    |   |
| Engines                                                                                                    | AIG EOI                                                                                                    |   |
| Form Providers                                                                                                    | Create New                                                                                                    |   |
| Payment Methods                                                                                                    | Hardouscol                                                                                                    |   |
| External Plugins                                                                                                    | Create New                                                                                                    |   |
| Feature Plugins                                                                                                    | LEG EQI                                                                                                    |   |
| Delivery<br>More                                                                                                    | Create New                                                                                                    |   |
|                                                                                                    |                                                                                                    |   |

The Plug-In Configuration screen displays setup options.

6. In the **Template Name** field, type a name for the LFG EOI form provider, such as LFG EOI.

| lugin: New Form Provider configuration; Typ | e: LFG EOI                                                                                                    |
|---------------------------------------------|----------------------------------------------------------------------------------------------------|
| General Options Change Control              |                                                                                                    |
| Form Providers - LFG EOI                    |                                                                                                    |
| Template Name:                              | LFG EOI                                                                                                    |
| Configuration Notes:                        |                                                                                                    |
|                                             |                                                                                                    |
|                                             |                                                                                                    |
|                                             | Update the current Plug-in. Allowed file types: ",plugin.           Select File           Select File                                                                                                    |
|                                             |                                                                                                    |
| Save Save & Return Cancel Changes are n     | ot finalized until you click 'Save'.                                                                                                    |
|                                             | and a support the second and a second and as second and a second and a second and a second and a second and a second and a second and a second and a second and a second and a second and a second and a second and a second and a second and a second and a second and a second and a |

- 7. Click the **Save** button.
- 8. Click the *Options* tab.
- 9. For the **Description section**, complete fields as necessary:
  - a. **Environment** which environment are you trying to access? Select: Production.
  - b. **Employer ID** Type the Employer ID provided by LFG for the employer group.
  - c. **Employer name** Type the Employer name provided by LFG for the employer group.
  - d. Bridge embedded in iFrame or Popup Window Select iframe or Popup Window.
  - e. **Selerix certificate** Select the certificate that is applicable (i.e., not expiring during the OE).
  - f. Allow employee skip EOI process? Select Do not allow the employee to skip SSO enrollment or Allow the employee to skip SSO enrollment.

10. Complete setup for each of the products that are on the case, selecting the plan from the dropdown that applies to (i.e., maps to) the LFG product.

| Description                                | Value                                             |  |
|--------------------------------------------|---------------------------------------------------|--|
| FG EOI Environment                         | Development                                       |  |
| imployer ID                                |                                                   |  |
| imployer name                              |                                                   |  |
| Iridge embedded in IFrame or Popup Window? | Iframe                                            |  |
| elerix certificate                         | Selerix Production (expires 11/15/2019)           |  |
| llow employee skip EOI process?            | Do not allow the employee to skip SSO enrollment. |  |
| hort Term Disability                       | Short Term Disability                             |  |
| oluntary Short Term Disability             | Empty                                             |  |
| ong Term Disability                        | Empty                                             |  |
| oluntary Long Term Disability              | Empty                                             |  |
| oluntary Life - Employee                   | Empty                                             |  |
| oluntary Life - Spouse                     | Empty                                             |  |
| oluntary AD&D - Employee                   | Empty                                             |  |
| oluntary AD&D - Spouse                     | Empty                                             |  |
| ritical Illness - Employee                 | Empty                                             |  |
| ritical Illness - Spouse                   | Empty                                             |  |
|                                            |                                                   |  |
| All None                                   |                                                   |  |

11. Click the **Save** button.

## Step 2: Add the Form to the Benefit Plan

A LFG Confirmation form must be added to each plan that needs evidence of insurability.

#### To add the form to the benefit plan:

- 1. Select *Benefit Plans* from the *Case Setup* menu.
- 2. Select the LFG plan to which you want to add the EOI form.
- 3. Click the *Rate Group* tab.
- 4. Deselect Inherit forms from Product Library. This allows you to set up a new form.

| Rates                                                                         | Eligibility |                  | Life Events                                                                                                    | Engage       | JScript | Recommend | Presentations | Forms     | Questions | Service Area | Properties | Alias |  |
|-------------------------------------------------------------------------------|-------------|------------------|----------------------------------------------------------------------------------------------------|--------------|---------|-----------|---------------|-----------|-----------|--------------|------------|-------|--|
|                                                                               |             | Rate Group Name: | default                                                                                                    |              |         |           |               |           |           |              |            |       |  |
|                                                                               |             | Stylesheet:      | Default                                                                                                    |              |         |           | •             |           |           |              |            |       |  |
| Custom Field:                                                                 |             |                  | <no custo<="" td=""><td>m Field&gt;</td><td></td><td></td><td>•</td><td></td><td></td><td></td><td></td><td></td><td></td></no> | m Field>     |         |           | •             |           |           |              |            |       |  |
| Custom Field Value:                                                           |             |                  |                                                                                                    |              |         |           |               |           |           |              |            |       |  |
| Inherit presentations from Product Library Inherit forms from Product Library |             |                  |                                                                                                    |              |         |           |               |           |           |              |            |       |  |
| Locatio                                                                       |             |                  |                                                                                                    | on name as e | mployer |           |               | Coov From |           |              |            |       |  |
|                                                                               |             |                  | resting - d                                                                                                    | lefault      |         |           | *             | copy From |           |              |            |       |  |

- 5. Click the **Save** button.
- 6. Click the *Forms* tab.
- 7. Click the **New** button to create a new form.

The *Info tab* displays blank fields for setting up the form.

- 8. Complete the fields as follows:
  - a. Description: Add a name, such as LFG EOI Form.
  - b. Document Provider: Choose LFG EOI.
  - c. Document type: Choose **Unknown**.
  - d. XML Tag Name: Type in LFG\_EOI.
  - e. File Name: add the URL "ProductLib/Lincoln\_Financial/forms/EOI\_Confirmation.pdf" without quotes.
  - f. Product: Choose the payer product that is selected for this benefit plan.
  - g. Form Type: Choose Application.
  - h. Signature mode: Select the methods of signature used for this form, such as PIN.
  - i. Order number: Set the order in which you want this form to display. Set to 1 if you want this form to display before all other forms.
  - j. Number of pages: Type the number of pages in the EOI form.
  - k. Number of children per form: Set to zero (for EO coverage forms).

| States Special Instructions Alter |                                                              |                                                                 |
|-----------------------------------|--------------------------------------------------------------|-----------------------------------------------------------------|
| Description:                      | LFG EOI Form                                                 | Languages:                                                      |
| Document Provider:                | LFG EOI 👻                                                    | <ul> <li>Any</li> <li>Only the following language(s)</li> </ul> |
| Document type:                    | Unknown 👻                                                    | English                                                         |
| XML Tag Name:                     | LFG_E01                                                      | Spanish                                                         |
| File Name:                        | $eq:productLib/Lincoln_Financial/forms/EOI_Confirmation.pdf$ | •                                                               |
| Product:                          | Short Term Disability 👻                                      |                                                                 |
| Form type:                        | Application 👻                                                |                                                                 |
| Signature mode:                   | Digitized (Topaz)                                            |                                                                 |
|                                   | PIN                                                          |                                                                 |
|                                   | Click to Accept                                              |                                                                 |
|                                   | Voiceprint                                                   |                                                                 |
|                                   | Allow one-step signature                                     |                                                                 |
| Order number:                     | 1                                                            |                                                                 |
|                                   |                                                              |                                                                 |
| Number of pages:                  | 1                                                            |                                                                 |
| Number of children per form:      | ٥                                                            |                                                                 |
|                                   | Do not merge                                                 |                                                                 |
|                                   | applications per form                                        |                                                                 |
|                                   | Do not merge plans                                           |                                                                 |
| Employee signature required:      | No signature required 👻                                      |                                                                 |
| Spouse signature required:        | No signature required 👻                                      |                                                                 |
|                                   | Enroller signature required                                  |                                                                 |
|                                   | External Document                                            |                                                                 |
|                                   | For every insured                                            |                                                                 |
|                                   |                                                              |                                                                 |

9. Click the **Save** button.

#### 10. On the *States* tab, select the states to which the form applies.

| Info | States Sp                           | ecial Instructions A | Itemative Text | JScript                           |   |   |                      |                      |  |
|------|-------------------------------------|----------------------|----------------|-----------------------------------|---|---|----------------------|----------------------|--|
| :    | Show U.S. States O                  | nly                  |                |                                   | - |   |                      |                      |  |
| ĺ    | 🖌 AK (Alaska )                      |                      |                | 🖌 ID (Idaho )                     |   | 4 | MT (Montana )        | RI (Rhode Island )   |  |
| 1    | 🖌 AL (Alabama )                     |                      |                | <ul> <li>IL (Illinois)</li> </ul> |   | 4 | NC (North Carolina ) | SC (South Carolina ) |  |
| 1    | 🖌 AR (Arkansas)                     |                      |                | 🖌 IN (Indiana )                   |   | 4 | ND (North Dakota )   | SD (South Dakota )   |  |
| (    | 🖌 AZ (Arizona )                     |                      |                | KS (Kansas )                      |   | 4 | NE (Nebraska )       | TN (Tennessee )      |  |
| (    | <ul> <li>CA (California)</li> </ul> | )                    |                | KY (Kentucky )                    |   | 4 | NH (New Hampshire )  | TX (Texas )          |  |
| (    | <ul> <li>CO (Colorado)</li> </ul>   |                      |                | 🖌 LA (Louisiana )                 |   | 4 | NJ (New Jersey )     | UT (Utah )           |  |
| (    | <ul> <li>CT (Connection</li> </ul>  | ut)                  |                | MA (Massachusetts )               |   | 4 | NM (New Mexico )     | VA (Virginia )       |  |
| (    | <ul> <li>DC (District of</li> </ul> | Columbia )           |                | MD (Maryland )                    |   | 4 | NV (Nevada )         | VT (Vermont )        |  |
| (    | DE (Delaware)                       |                      |                | ME (Maine )                       |   | 4 | NY (New York )       | MA (Washington )     |  |
| (    | 🖌 FL (Florida )                     |                      |                | MI (Michigan )                    |   | 4 | OH (Ohio )           | WI (Wisconsin )      |  |
| (    | 🖌 GA (Georgia )                     |                      |                | MN (Minnesota )                   |   | 4 | OK (Oklahoma )       | WV (West Virginia )  |  |
| (    | 🖌 HI (Hawaii )                      |                      |                | MO (Missouri )                    |   | - | OR (Oregon )         | WY (Wyoming)         |  |
| (    | 🖌 IA (Iowa )                        |                      |                | MS (Mississippi )                 |   | 4 | PA (Pennsylvania )   |                      |  |
|      | All None                            |                      |                |                                   |   |   |                      |                      |  |
| Sav  | e Cancel                            |                      |                |                                   |   |   |                      |                      |  |

11. Click the **Save** button.

The form now displays on the Forms tab.

| Plan: | Short   | Term Disabil                       | ity      | *           |                      |             |                 |                                                                                                    |                               |       |           |              |            |       |  |
|-------|---------|------------------------------------|----------|-------------|----------------------|-------------|-----------------|----------------------------------------------------------------------------------------------------|-------------------------------|-------|-----------|--------------|------------|-------|--|
|       | General | Payer F                            | Products | Rate Group  | Enrollment Rules     |             |                 |                                                                                                    |                               |       |           |              |            |       |  |
| D     | ependen | ce Rules                           | Rates    | Eligibility | Deduction Processing | Life Events | Engage          | JScript                                                                                                    | Presentations                 | Forms | Questions | Service Area | Properties | Alias |  |
|       | Forn    | n                                  |          |             | For Product          |             |                 | In Sta                                                                                                    | ites                          |       |           |              |            |       |  |
|       | LFG E   | LFG EOI Form Short Term Disability |          |             |                      |             | AK, AI<br>ND, N | AK, AL, AR, AZ, CA, CO, CT, DC, DE, FL, GA, HI, IA, ID, IL, IN, KS, KY, LA, MA, MD, ME, MI, MN, MO, MS, MT, NC, ND, NE, NH, NJ, NM, NV, NY, OH, OK, OR, PA, RI, SC, SD, TN, TX, UT, VA, VT, WA, WI, WV, WY |                               |       |           |              |            |       |  |
|       | New     | Сору                               | Edit     | Delete D    | lelete All View      | Clean Plan  | : HSA           |                                                                                                    | <ul> <li>Copy From</li> </ul> |       |           |              |            |       |  |

# **Step 3: Setting up EDI Parameters**

The last steps before testing the form providerd form includes setting up EDI control and group numbers.

#### To set up EDI:

1. Select *EDI* from the **Case Setup** menu.

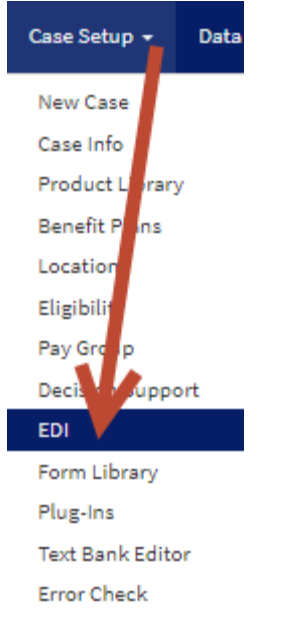

The EDI screen displays tabs for setting EDI options.

- 2. Click the Group Numbers tab.
- 3. Click the **Add** button (green plus sign at the end of the table). A new line entry is added to any existing EDI group numbers.
- 4. Select the product from the **Product** drop-down list.
- 5. Select the LFG payer. This must be the LFG payer, and not an associated payer.
- 6. Type a **Description** for the payer.
- 7. For the Master Group Number, enter the code for the employee's Pay Group (as provided by LFG).
- 8. For the Master Group Number Label, enter the code for the employee's Job Class (as provided by LFG).
- 9. For the Subgroup Number, enter the Plan ID (as provided by LFG).
- 10. For the Plan Subcode, enter the Product ID (as provided by LFG).
- 11. Click the **Save** button.

# Step 4: Testing/Sample Enrollment

After you have attached the EOI form to each benefit plan that is using the EOI form provider, you should test to ensure that the form provider is invoked correctly.

Use a test employee, and walk through the enrollment. To test the EOI form provider, ensure you select over Guaranteed Issue (GI) for the appropriate benefit plan.

**Note:** Ensure you use an SSN that starts with 999 for the test employee. This indicates to LFG that this is a test enrollment, and data will not be sent to the Production environment.

At the end of the enrollment process, you will see the Sign & Submit page:

| <ul> <li>ere is a recap of your enrollment elections. The summary below shach plan.</li> <li>Are You Satisfied With Your Elections? If you are satisfied with Form electronically using your PIN.</li> <li>Need to Make Some Changes? If you wish to make any changes?</li> </ul> | nows your election<br>ith your choices, cli<br>ges to your electior | for each benefit and inclu<br>ick on the <b>"NEXT"</b> button<br>ns, click on the benefit pla | des your pre-tax and p<br>at the bottom of this s<br>n name in the menu a | oost-tax contributions <b> </b><br>creen to sign your Enro | per pay period for |
|----------------------------------------------------------------------------------------------------|---------------------------------------------------------------------|-----------------------------------------------------------------------------------------------|---------------------------------------------------------------------------|------------------------------------------------------------|--------------------|
| Plan                                                                                                    | Descr                                                               | iption                                                                                        |                                                                           | Pretax Cost                                                | Posttax Cost       |
| Short Term Disability                                                                                                    |                                                                     |                                                                                               |                                                                           | \$0.00                                                     | \$0.08             |
| Medical                                                                                                    | BCBS                                                                | PPO; EO                                                                                       | \$20.00                                                                   | \$0.00                                                     |                    |
| <u>Dental</u>                                                                                                    | Waive                                                               | d                                                                                             |                                                                           |                                                            |                    |
| HSA                                                                                                    | N/A                                                                 |                                                                                               |                                                                           |                                                            |                    |
| ignatures Required                                                                                                    | ress Next to begin si                                               | igning forms.                                                                                 |                                                                           |                                                            |                    |
| Form Name                                                                                                    | Status                                                              |                                                                                               | Date Signed/Revie                                                         | ewed                                                       |                    |
| EFG EOI Form                                                                                                    | Not Reviewe                                                         | ed                                                                                            | N/A                                                                       |                                                            |                    |
| Enrollment Confirmation                                                                                                    | Unsigned                                                            |                                                                                               |                                                                           |                                                            |                    |

Click **Next** to begin signing forms.

Underwriting questions display in the Enrollment site window:

| Home You & Your Family 🗸                                                              | My Benefits 👻                                  | Sign & Submit                                  |                                                  |                                          |                |                  | Next             |
|---------------------------------------------------------------------------------------|------------------------------------------------|------------------------------------------------|--------------------------------------------------|------------------------------------------|----------------|------------------|------------------|
| You're In Charge                                                                      |                                                |                                                |                                                  |                                          | Welco          | rme, test Logoff | Continue         |
|                                                                                       | COVERAGE                                       | PERSONAL<br>INFO                               | HEALTH<br>QUESTIONS                              | REVIEW /<br>CONFIRM                      | SUBMIT         | CONFIRMATION     |                  |
| Personal Informati<br>Please verify that the per<br>If this information<br>Thank You. | ion<br>rsonal informatio<br>is not correct, pl | on below is correct. C<br>lease update as need | lick continue to proce<br>ed or contact your pla | eed to the Health Q<br>an administrator. | Questionnaire. |                  |                  |
| Your Information<br>First<br>Middle                                                   | n<br>t Name * test<br>: Name                   |                                                |                                                  |                                          |                |                  |                  |
| Last<br>Date o                                                                        | of Birth <b>*</b> 08/15                        | 5/1985 🗮                                       |                                                  |                                          |                |                  | ~                |
| £ ₽                                                                                   |                                                |                                                |                                                  |                                          |                | © 2017 – Po      | wered by Selerix |

Answer the questions and click Next.